## Apply for an LACCD Laptop

- 1. Visit mycollege.laccd.edu
- 2. Login using your LACCD ID number & password
- 3. On the Student Homepage, select "Financial Aid & Scholarships" Icon

| Los Angeles Community  College District College District |                  |                      |                              |
|----------------------------------------------------------|------------------|----------------------|------------------------------|
| Profile                                                  | Academic Records | Manage Classes       | Canvas                       |
| Online Tutoring                                          | Student Account  | To-Do's List & Holds | Financial Aid & Scholarships |

4. If you are **applying with a smart phone/tablet**, slide out the small blue tab on the left side of your screen (images below) to bring out the navigation menu. Students **applying with a computer** should see this same menu on the left side of the screen automatically.

| ¢                       | Financial Aid | 4                     | Financial Aid |
|-------------------------|---------------|-----------------------|---------------|
| 019-2020 Change         |               | 2019-2020 Change      |               |
| Awards                  | ^             | awards                | ^             |
| Summary                 |               | Summary               |               |
| Disbursements           |               | Disbursements         |               |
| Financial Aid Summary   | ted           | Financial Aid Summa   | ry v          |
| SAP Extension of Appea  | d.            | SAP Extension of App  | peal          |
| Scholarship             |               | Cholarship            |               |
| Satisfactory Academic F | Program       | T Satisfactory Academ | ic Program    |
|                         | ability to p  |                       | Student Al    |

5. Select the Scholarship tile

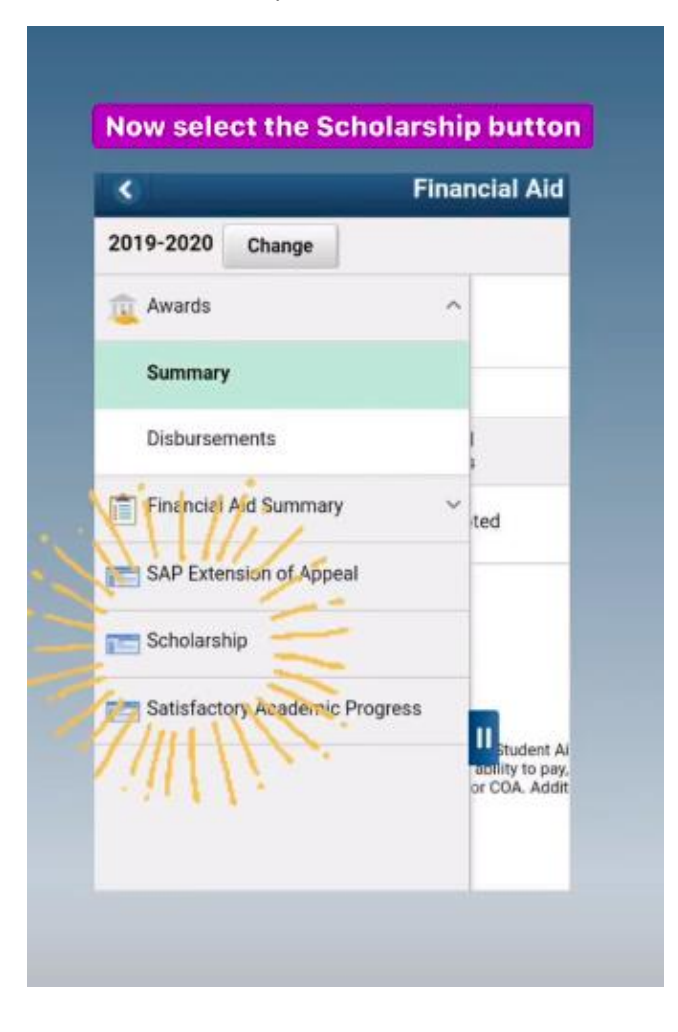

6. You should now see the **Online Scholarship Site**. Click **Students Login** and use same SIS login information.

| Foundation for the<br>Los Angeles Community Colleges                                                                                                    |                                        |  |  |  |
|----------------------------------------------------------------------------------------------------|----------------------------------------|--|--|--|
| Contact Us Scholarship Search                                                                                                    |                                        |  |  |  |
|                                                                                                    | Welcome to our Online Scholarship Site |  |  |  |
| Explore Scholarships:<br>Search Scholarships                                                                                                    |                                        |  |  |  |
| Students Login:<br>Login Here                                                                                                    |                                        |  |  |  |
| Scholarship Review Committee Login:                                                                                                    | Administrators Login:                  |  |  |  |
| and the second second sec | Contraction of the second              |  |  |  |

7. You are now at the **Student Landing Page. Laptop Application** will appear towards the bottom of the list of possible scholarships to apply for. Click on the words **Start Application**.

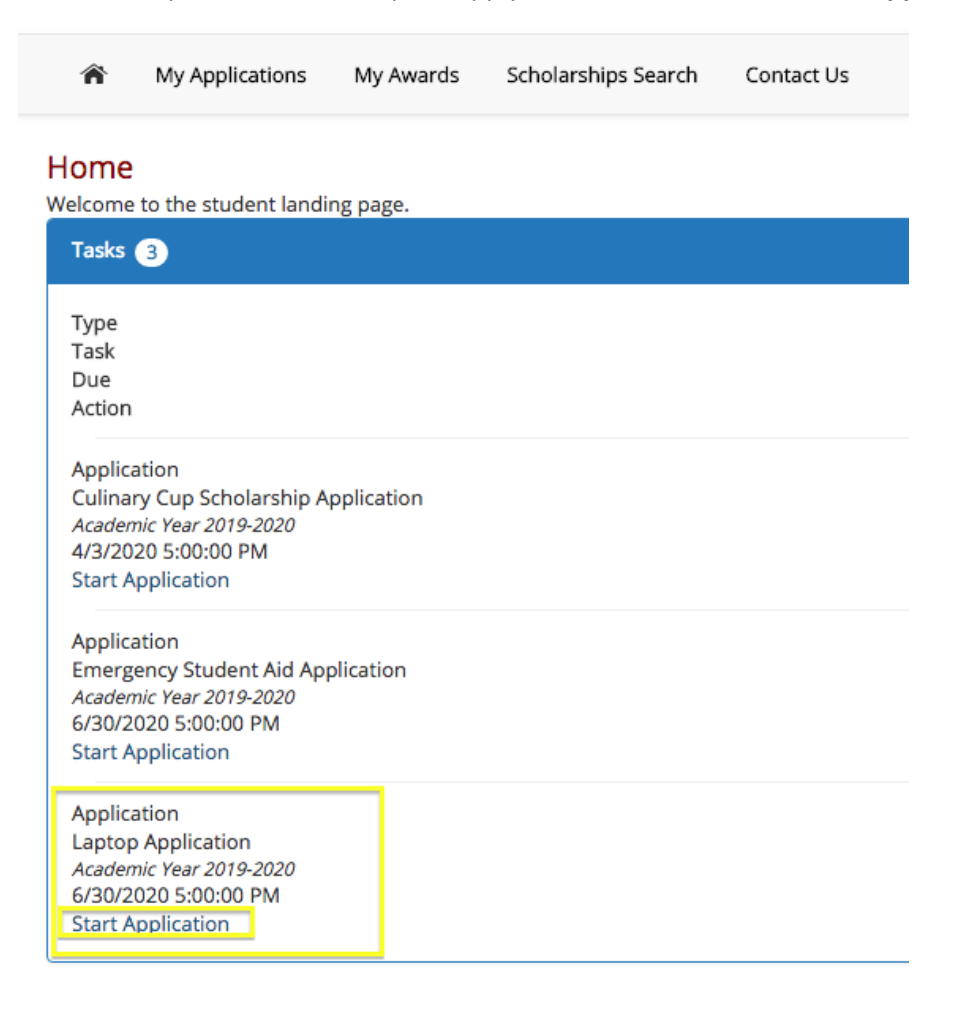

8. Application Step 1: Begin the application. You have 45 minutes to complete it. You can save the application and come back to it later.

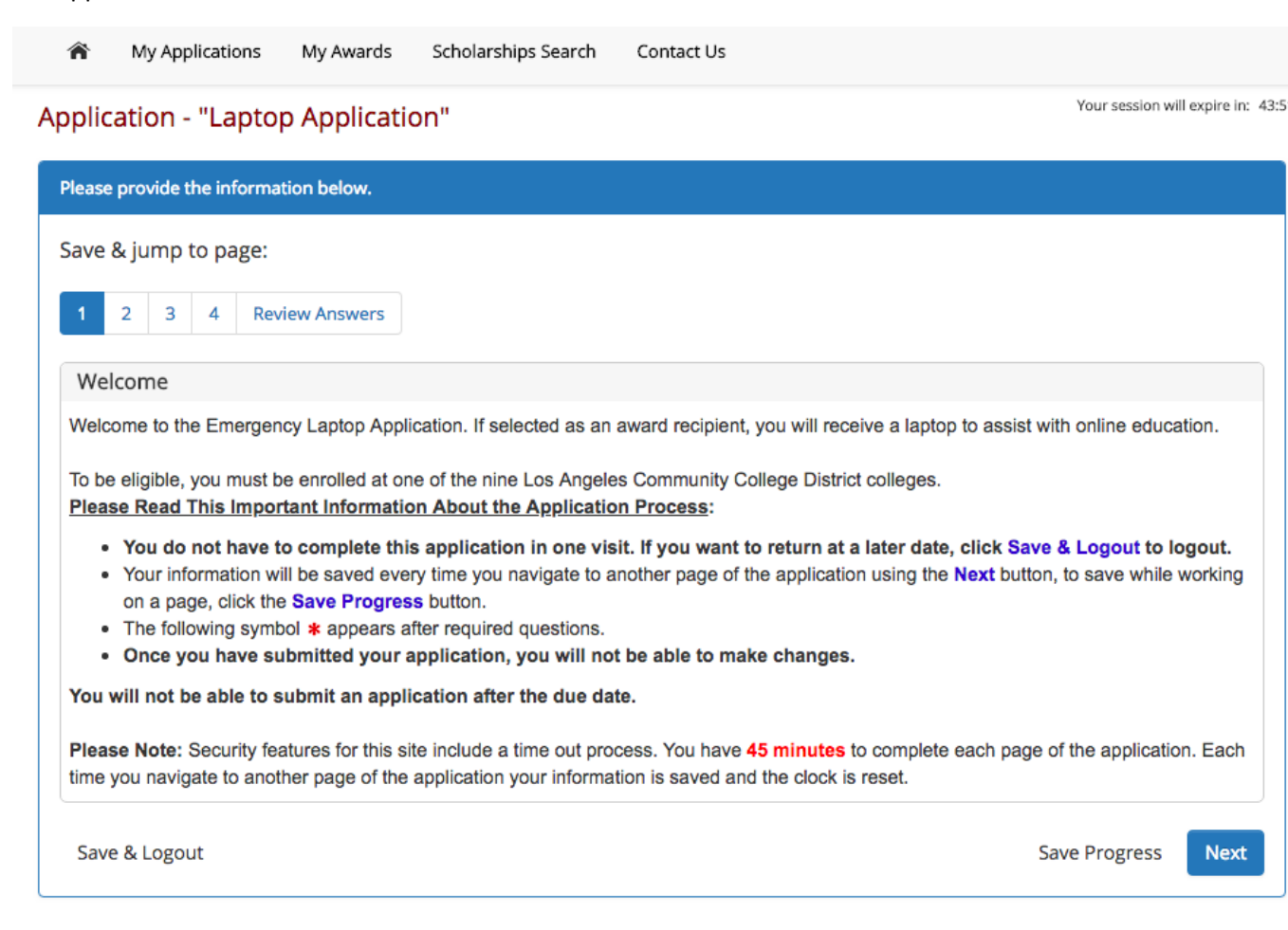

9. Application Step 2: Basic Information – this section may be auto-populated for you.

| Application - "Laptop Application"                                                                                                    |
|----------------------------------------------------------------------------------------------------|
| Please provide the information below.                                                                                                    |
| Save & jump to page:                                                                                                    |
| 1 2 3 4 Review Answers                                                                                                    |
| Basic Information                                                                                                    |
| This information has been imported from the student portal. If your NAME, EMAIL ADDRESS or PHONE NUMBER are incorrect, send corrections (be sure to include |
| First Name                                                                                                    |
| Middle Name                                                                                                    |
| Last Name                                                                                                    |
| Schools Student Id                                                                                                    |
| Email Address                                                                                                    |
| Personal Email                                                                                                    |
| Current Phone                                                                                                    |
| Current Address Line 1                                                                                                    |
| Current Address Line 2                                                                                                    |
| Current City                                                                                                    |
| Current State                                                                                                    |
| Current Zip                                                                                                    |
| Back     Save & Logout     Save Progress     Next                                                                                                    |

Your session will expire in: 44:08

10. **Application Step 3: Personal Information and Short Answer.** Be sure to clearly emphasize the importance and meaning of needing a laptop with as many details as possible.

| Save & jump to page:                                                                 |               |      |
|--------------------------------------------------------------------------------------|---------------|------|
| 1 2 3 4 Review Answers                                                               |               |      |
| Personal Information                                                                 |               |      |
| Please select your home college from the list * Harbor \$                            |               |      |
| Please enter what your intended major will be. State "undecided" if unsure. <b>*</b> |               |      |
| How many units are you currently enrolled in?*                                       |               |      |
| Do you currently own a working laptop?*                                              |               |      |
| © Yes ⊙ No                                                                           |               |      |
| Maximum length:     300 words.       Provide your answer below:                      |               |      |
|                                                                                      |               |      |
|                                                                                      |               |      |
|                                                                                      |               |      |
|                                                                                      |               |      |
|                                                                                      |               |      |
|                                                                                      |               |      |
|                                                                                      |               |      |
|                                                                                      |               | /    |
| Back Save & Logout                                                                   | Save Progress | Next |

11. Application Step 4: Commitment Statement. Select next after reading terms.

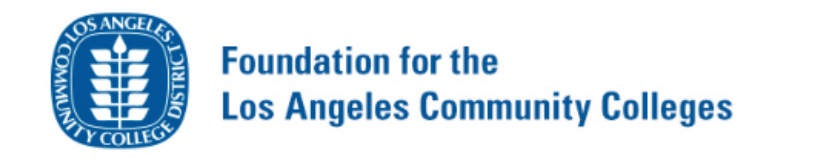

R My Applications My Awards Scholarships Search Contact Us

## Application - "Laptop Application"

Please provide the information below.

Save & jump to page:

1

2

3

4

Review Answers

Commitment Statement

I understand that I must remain enrolled as an active LACCD student or I may be asked to return my refurbished laptop. I understand that LACCD is not responsible for replacing lost or stolen laptops or those broken through my negligence (additional information on the limited warranty will be provided with receipt of the laptop).

Back

Save & Logout

Save Progress

Your session will expire in: 44:

## 12. Review Answers & Submit.

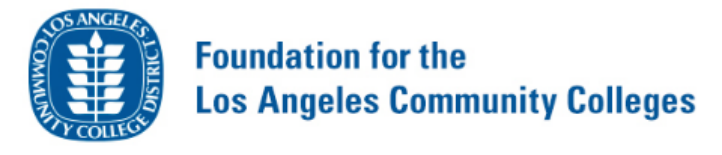

My Applications My Awards Scholarships Search Contact Us

 Application - "Laptop Application"
 Your session will expire in: 44

| Please provide the information below.                                                                                                    |  |  |
|----------------------------------------------------------------------------------------------------|--|--|
|                                                                                                    |  |  |
| A Wait! You are not done yet!                                                                                                    |  |  |
| Please scroll down this page to review your answers. If you need to make changes, click on the appropriate page link to return to that page.                                                                                                    |  |  |
| Please be sure to read any instructions and disclaimers. When you are satisfied with your responses and are ready to submit your application, press the "Submit Application" button. Note, there are "Submit Application" buttons at the top and bottom of the page for your convenience. |  |  |
|                                                                                                    |  |  |
| After submitting the application, you will not be able to modify any of your responses.                                                                                                    |  |  |
| Submit Application                                                                                                    |  |  |
|                                                                                                    |  |  |